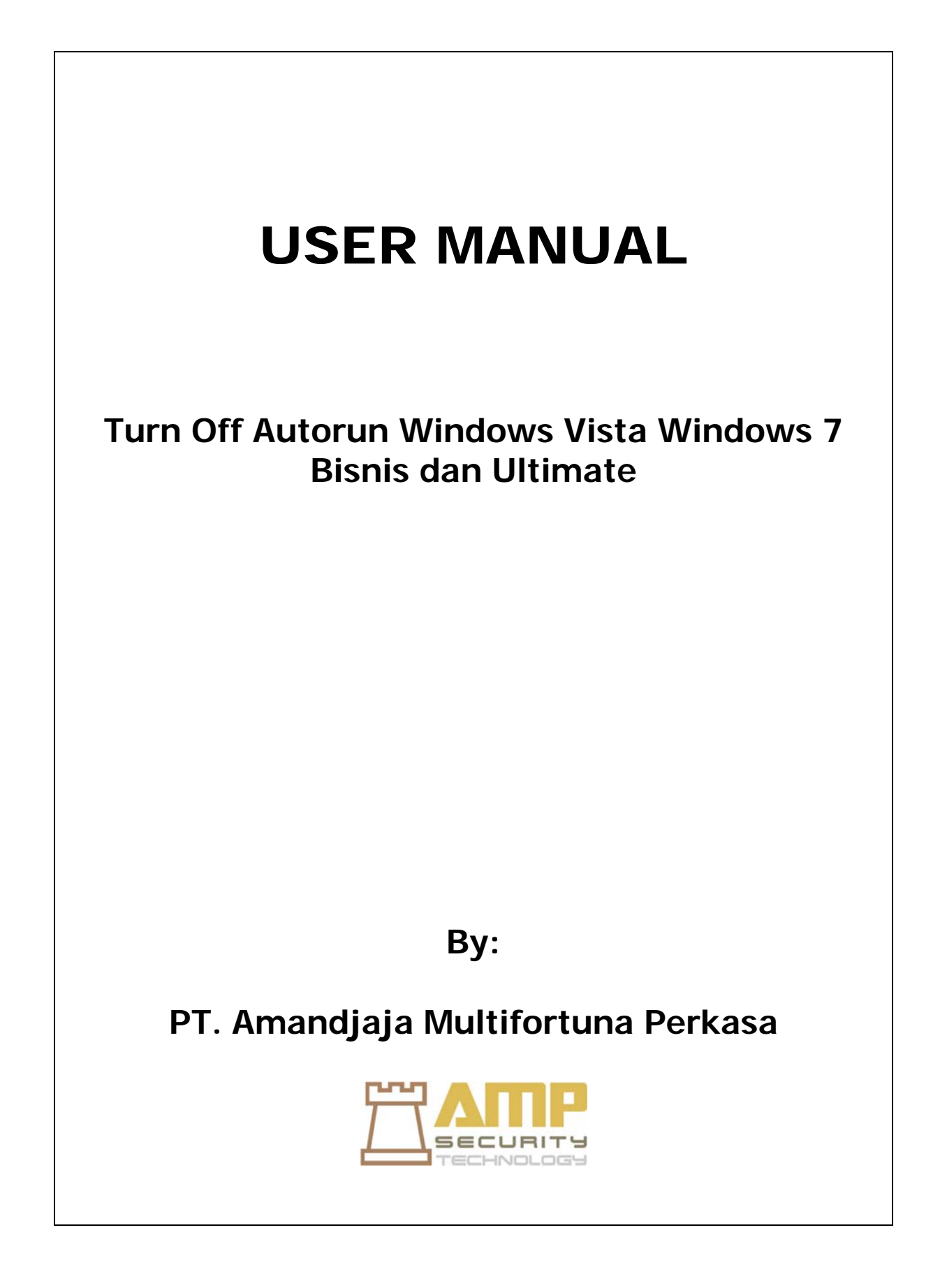

## Daftar Isi

- 1. Cara pertama dan termudah adalah dengan mengakses dari Control Panel
- 2. Cara Kedua khusus bagi anda yang menggunakan Windows Vista dan windows 7 versi Business dan Ultimate.

1. Cara pertama dan termudah adalah dengan mengakses dari Control Panel

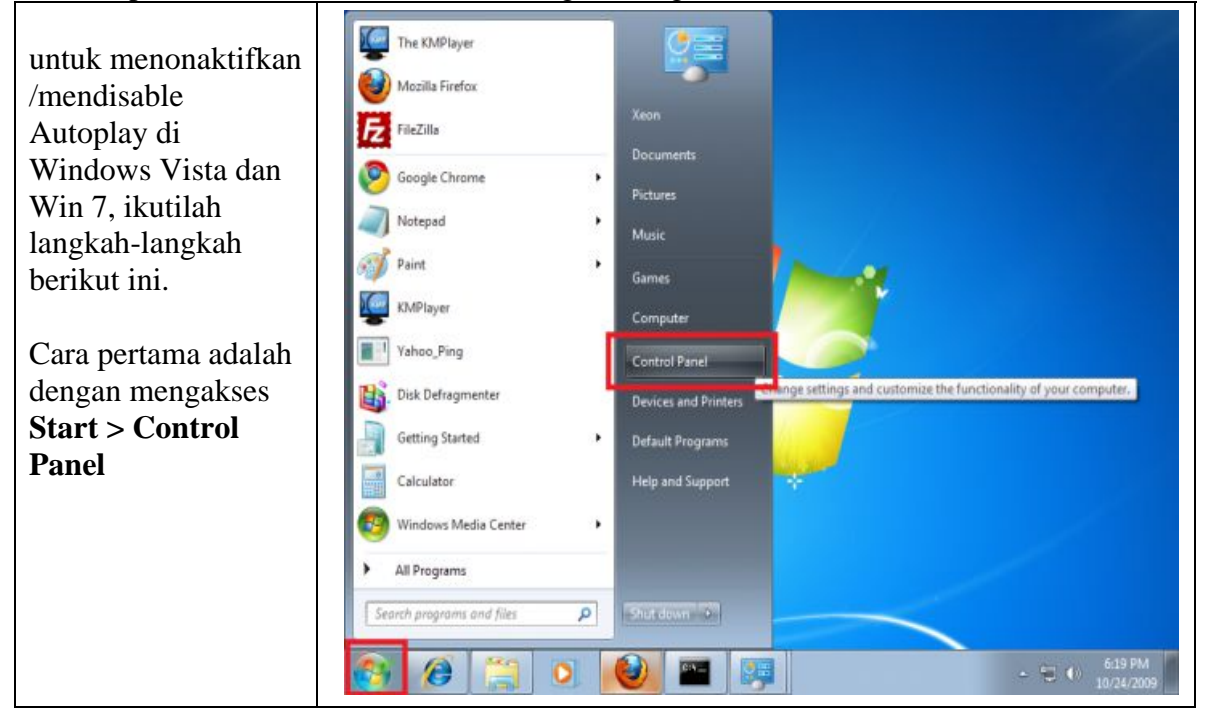

![](_page_2_Figure_2.jpeg)

| Setalah tampil      |                                   |                                         |                             |
|---------------------|-----------------------------------|-----------------------------------------|-----------------------------|
| gambar seperti      |                                   |                                         |                             |
| disamping. Maka     | G S Hardwar                       | e and Sound + AutoPlay + + + +          | Search Control Panel        |
| Cara tercepat untuk | Choose what happens when          | you insert each type of media or device | 0                           |
| menonaktifkan       | Use AutoPlay for all media and de | wices                                   |                             |
| Autoplay secara     | Audio CD                          | Choose a default                        | •                           |
| keseluruhannya      | Enhanced audio CD                 | Choose a default                        | •                           |
| adalah dengan       |                                   |                                         | E                           |
| menghilangkan       | ( DVD movie                       | Choose a default                        |                             |
| tanda ceklist pada  | Enhanced DVD movie                | Choose a default                        | •                           |
| "Use AutoPlay for   | Software and games                | Choose a default                        | •                           |
| all media and       |                                   |                                         |                             |
| devices" kemudian   | Pictures                          | Choose a default                        | •                           |
| klik <b>Save.</b>   | 🔳 Video files                     | Choose a default                        | •                           |
|                     | Audio files                       | Choose a default                        | -                           |
|                     | 😝 Blank CD                        | Choose a default                        |                             |
|                     | 🔮 Blank DVD                       | Choose a default                        |                             |
|                     |                                   |                                         | Save Cancel                 |
|                     | 🚱 🙆 👸 🔍                           | ۷ 🔤 💽 🤤                                 | - ℃ () 650 PM<br>10/24/2009 |

2. Cara Kedua khusus bagi anda yang menggunakan Windows Vista dan windows 7 versi **Business** dan **Ultimate**.

![](_page_4_Figure_1.jpeg)